## Überweisen mit best Sign App nach der Einrichtung

- 1. In der Postbank Web Seite mit ID und Passwort öffnen Überweisungen wählen Gewünschtes Konto eingeben oder aus der vorhandenen Liste auswählen
- 2. Nun Überweisung vornehmen. Betrag immer mit zwei Kommastellen eingeben
- 3. Best Sign Sicherheitsverfahren antippen Transaktion durchführen (in der Web Seite Freigeben)
- 4. App am Smart Phone muss geöffnet sein, oder meldet sich In der App wird nun die Transaktion angezeigt Darunter im Feld Passwort das Best Sign Passwort eingeben

In der App im Schriftfeld mit ok abschließen

In der App "Freigeben" tippen

5. Freigabe der Überweisung ist nun erfolgt und wird angezeigt.

## Nur bei externem Bankingprogramm

Bei Nutzung von einem Bankingprogramm wird nochmals eine Tan in der App angezeigt, die dann im ext. Bankingprogramm eingegeben werden muss.

**Beispiel WISO online Banking** 

Hier muss noch nach WISO Anleitung vorab das HBCI Verfahren geändert werden.

Für Best Sign Einrichtung im Postbank Konto auch die Anleitung der Postbank nehmen.

LΚ